# EPC97C1 工业平板 产品使用手册 R1.00.05

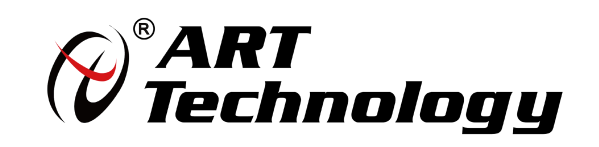

1

前言

版权归北京阿尔泰科技发展有限公司所有,未经许可,不得以机械、电子或其它任何方式进行复制。 本公司保留对此手册更改的权利,产品后续相关变更时,恕不另行通知。

#### 🔳 免责说明

订购产品前,请向厂家或经销商详细了解产品性能是否符合您的需求。 正确的运输、储存、组装、装配、安装、调试、操作和维护是产品安全、正常运行的前提。本公司对 于任何因安装、使用不当而导致的直接、间接、有意或无意的损坏及隐患概不负责。

#### 🔳 安全使用小常识

1.在使用产品前,请务必仔细阅读产品使用手册;

2.对未准备安装使用的产品,应做好防静电保护工作(最好放置在防静电保护袋中,不要将其取出);
 3.在拿出产品前,应将手先置于接地金属物体上,以释放身体及手中的静电,并佩戴静电手套和手环,要养成只触及其边缘部分的习惯;

4.为避免人体被电击或产品被损坏,在每次对产品进行拔插或重新配置时,须断电;

5.在需对产品进行搬动前,务必先拔掉电源;

6.对整机产品,需增加/减少板卡时,务必断电;

7.当您需连接或拔除任何设备前,须确定所有的电源线事先已被拔掉;

8.为避免频繁开关机对产品造成不必要的损伤,关机后,应至少等待 30 秒后再开机。

# 目 录

|            | 1 产品说明                       | 4  |
|------------|------------------------------|----|
|            | 1.1 简介                       | 4  |
|            | 1.2 特点                       | 4  |
|            | 1.3 订购信息                     | 5  |
|            | 1.4 系统架构图                    | 6  |
|            | 1.5 产品示意图                    | 7  |
| • 2        | 2 硬件资源及连接器信号定义               | 8  |
|            | 2.1 产品外形尺寸图(单位为 mm)          |    |
|            | 2.2 主要元件功能说明                 | 9  |
|            | 2.3 连接器接口位置示意图               | 10 |
|            | 2.4 连接器信号定义                  | 11 |
|            | 2.4.1 VGA 接口(CON6)           | 11 |
|            | 2.4.2 Display Port 接口(J4、J5) | 11 |
|            | 2.4.3 串口定义(J8、J9、J11)        | 11 |
|            | 2.4.4 以太网接口(CON7、CON8)       |    |
|            | 2.4.5 USB2.0 接口(CON9、J7)     | 12 |
|            | 2.4.6 USB3.0 接口(J2)          | 13 |
|            | 2.4.7 Mini PCIe 插座(CON11)    | 13 |
|            | 2.4.8 mSATA 插座(CON11)        |    |
|            | 2.4.9 PC/104-plus 总线(J15)    |    |
|            | 2.4.10 电源接口(CN2)             |    |
|            | 2.4.11 电池连接接口(CN1)           |    |
|            | 2.4.12 AUDIO 接口(J12)         | 15 |
|            | 2.4.13 GPIO 接口(J13)          | 16 |
|            | 2.4.14 多功能接口(J6)             | 16 |
|            | 2.4.15 液晶屏显示接口(CON10)        |    |
|            | 2.4.16 LVDS 背光电源接口(CN9)      | 17 |
|            | 2.4.17 风扇接口(CN8)             | 17 |
|            | 2.5 跳线设置                     | 18 |
|            | 2.5.1 VDDIO 电压选择(J3)         |    |
| <b>I</b> 3 | 3 安装                         | 19 |
|            | 3.1 安装操作系统                   | 19 |
|            | 3.1.1 安装驱动程序                 | 19 |
|            | 3.1.1.1 显卡驱动程序               | 19 |

# 🎯 阿尔泰科技 🛛

| <ul> <li>3.1.1.3 以太网驱动程序</li></ul>                                                                            | . 19<br>. 19<br>20<br>21<br>21<br>21<br>.22<br>.22<br>23                              |
|----------------------------------------------------------------------------------------------------|---------------------------------------------------------------------------------------|
| <ul> <li>3.1.1.4 ME 驱动程序</li></ul>                                                                            | . 19<br>20<br>21<br>21<br>21<br>.22<br>.22<br>23                                      |
| <ul> <li>3.1.1.5 USB3.0 驱动程序</li> <li>▲ 4 BIOS 配置</li> <li>4.1 BIOS 简介</li> <li>4.2 如何进入 BIOS 的设置界面</li></ul> | 20<br>21<br>21<br>21<br>.22<br>.22<br>.23                                             |
| <ul> <li>4 BIOS 配置</li></ul>                                                                                  | <ul> <li>21</li> <li>21</li> <li>21</li> <li>.22</li> <li>.22</li> <li>.23</li> </ul> |
| <ul> <li>4.1 BIOS 简介</li> <li>4.2 如何进入 BIOS 的设置界面</li> <li>4.3 Boot Manager 页面配置</li> </ul>                   | 21<br>21<br>.22<br>.22<br>23                                                          |
| <ul><li>4.2 如何进入 BIOS 的设置界面</li><li>4.3 Boot Manager 页面配置</li></ul>                                           | 21<br>.22<br>.22<br>.23                                                               |
| 4.3 Boot Manager 页面配置                                                                                         | .22<br>.22<br>.23                                                                     |
|                                                                                                    | .22                                                                                   |
| 4.4 页面布局                                                                                                    | 23                                                                                    |
| 4.5 Main 界面                                                                                                   |                                                                                       |
| 4.6 提供时间修改功能                                                                                                  | .24                                                                                   |
| 4.7 高级页面配置                                                                                                    | .24                                                                                   |
| 4.8 Numlock 配置                                                                                                | .25                                                                                   |
| 4.9 网口配置                                                                                                    | .25                                                                                   |
| 4.10 SATA 配置                                                                                                  | .26                                                                                   |
| 4.11 USB 菜单                                                                                                   | .26                                                                                   |
| 4.12 SuperIO 配置                                                                                               | .27                                                                                   |
| 4.13 串口模式选择                                                                                                   | .27                                                                                   |
| 4.14 POST Message 配置                                                                                          | .28                                                                                   |
| 4.15 串口重定向配置                                                                                                  | .28                                                                                   |
| 4.16 液晶屏配置                                                                                                    | .29                                                                                   |
| 4.17 启动页面配置                                                                                                   | .30                                                                                   |
| 4.18 安全设置页面                                                                                                   | .31                                                                                   |
| 4.19 保存退出页面设置                                                                                                 | .31                                                                                   |
| ■ 5 产品的应用注意事项、保修                                                                                              | 32                                                                                    |
| 5.1 注意事项                                                                                                    | .32                                                                                   |
| 5.2 保修                                                                                                    | .32                                                                                   |

## ■ 1 产品说明

## 1.1 简介

EPC97C1是一款标准EPIC工业主板,是基于Intel® Core<sup>™</sup>平台搭载Intel® Core<sup>™</sup>i7/i5/i3第四代高性能处理器和QM87芯片组。两个6Gb/s SATA接口和MiniPCIe接口为系统的高速和大容量存储提供了可靠的接口。

该主板拥有3种类型的视频输出接口,1路VGA信号连接标准的VGA连接器,1个LVDS接口支持 18/24bit的双通道显示,同时两个DP接口支持Sisplayport 1.2规范。

其他外设含有PC104 Express type2和PC104 plus总线,以及USB2.0,USB3.0,RS232,RS422/RS485, 千兆以太网,SMBUS,LPC等接口,可在高速通信、数据采集、大容量存储等系统方案中提供丰富的 接口。

EPC97C1主板主要面向信息通信,网络存储,网络音频处理,网络图像处理,工业控制,军事等高端领域而设计。

| 系统                     |                                                                                   |
|------------------------|-----------------------------------------------------------------------------------|
| 处理器                    | Intel® Core™i7/i5/i3 第四代高性能处理器                                                    |
| 芯片组                    | Intel® QM87 Express 芯片组                                                           |
| 内存                     | 板载内存颗粒 4GB                                                                        |
| 看门狗                    | 0-255 秒可编程看门狗                                                                     |
| PC104 Express 扩展<br>接口 | 支持 PC104 express Type2.0 的规范                                                      |
| PC104 Plus 扩展接口        | 支持 PC104 Plus 标准接口                                                                |
| 存储设备                   |                                                                                   |
| SATA                   | 2个 6Gb/s SATA 接口                                                                  |
| MinPCIe                | 1个MinPCie和mSATA兼容接口                                                               |
| I/O 接口                 |                                                                                   |
| USB2.0                 | 4个 USB2.0 (共用于 USB3.0 接口,2个 USB2.0 以插针方式输出)                                       |
| USB3.0                 | 2个USB3.0接口                                                                        |
| 串口                     | 2个 RS232 接口(COM1、COM2),1个 RS422/RS485 接口(COM3)<br>(3个串口均由插针引出,COM3 出厂默认 RS422 方式) |
| GPIO                   | 1个8路的 GPIO 接口                                                                     |
| 显示                     |                                                                                   |
| DP 接口                  | 2个 DP 接口支持 DP1.2 规范                                                               |
| LVDS 接口                | <b>1</b> 个 18/24bit 的双通道 LVDS 显示, LVDS 电压可供选择 (3.3V 与 5V, 默 认 3.3V)               |
| VGA                    | 1 个 VGA 显示接口                                                                      |

# 1.2 特点

| 以太网接口     |                                                        |  |  |  |
|-----------|--------------------------------------------------------|--|--|--|
| 带宽        | 10/100/1000Base-TX                                     |  |  |  |
| 控制器       | 1 个 82574L 1 个 I218-V                                  |  |  |  |
| 接口        | 2个 RJ45 接口                                             |  |  |  |
| 机械尺寸与应用环境 |                                                        |  |  |  |
| 机械尺寸      | $165mm \times 110mm \times 20mm (L \times W \times H)$ |  |  |  |
| 工作温度      | 0-60 °C                                                |  |  |  |
| 存储温度      | -40-80 °C                                              |  |  |  |
| 相对湿度      | 5%-95%                                                 |  |  |  |
| 电源        |                                                        |  |  |  |
| 供电电源      | 背板: 12V                                                |  |  |  |
| 系统功耗 55W  |                                                        |  |  |  |
| 系统        |                                                        |  |  |  |
| 操作系统      | Win7/Win8/ Linux                                       |  |  |  |

# 1.3 订购信息

| 项目/PCB 名称 | 产品型号         | 描述                                                                                                    | 料号            | 备注 |
|-----------|--------------|----------------------------------------------------------------------------------------------------|---------------|----|
|           | EPC97C1-C-A1 | Intel® Core™ i3-4100E 2.4GHz 2Core™ With<br>3-MByte Intel Smart Cache 功耗 37W/Chipset<br>Intel QM87/1×Sim Card /1×Mini PCIe(mSATA)<br>/1×PC104e/1×VGA/8×GPI0/2×LAN/2×<br>USB2.0/2×USB3.0/2×DP/1×LVDS/1×PC104+/<br>板载 4G SODIMM/工作温度:0 <sup>~</sup> +60℃/系统功耗:<br>65W/12V 电源供电                          | 100-041-97211 | 标配 |
| EPC97C1   | EPC97C1-B-A1 | Intel® Core <sup>™</sup> i5-4400E 3.30GHz 2Core <sup>™</sup> With<br>3-MByte Intel Smart Cache 功耗 37W/Chipset<br>Intel QM87/1×Sim Card /1×Mini PCIe(mSATA)<br>/1×PC104e/1×VGA/8×GPI0/2×LAN/2×<br>USB2.0/2×USB3.0/2×DP/1×LVDS/1×PC104+/<br>板载 4G SODIMM/工作温度:0 <sup>~</sup> +60℃/系统功耗:<br>55W/12V 电源供电 | 100-041-97111 | 标配 |
|           | EPC97C1-A-A1 | Intel® Core <sup>™</sup> i7-4700EQ 2.4GHz 4Core <sup>™</sup> With<br>6-MByte 2 Cache 功耗 47W/Chipset Intel QM87/1<br>×Sim Card /1×Mini PCIe(mSATA) /1×PC104e/1<br>×VGA/8×GPI0/2×LAN/2×USB2.0/2×USB3.0/2<br>×DP/1×LVDS/1×PC104+/板载 4G SODIMM/工作<br>温度: 0 <sup>~</sup> +60℃/系统功耗: 50W/12V 电源供电           | 100-041-97011 | 标配 |
|           | EPC97C1-D-A1 | Intel® Celeron 2000E 2.2GHz dual-core 2 Intel<br>Smart                                                                                                    | 100-041-97311 | 标配 |

|        |                                  | 功耗 37W/Chipset Intel QM87/1×Sim Card /1                                    |                |       |
|--------|----------------------------------|----------------------------------------------------------------------------|----------------|-------|
|        |                                  | ×Mini PCIe(mSATA) /1×PC104e/1×VGA/8×                                       |                |       |
|        |                                  | $GPIO/2 \times LAN/2 \times USB2. 0/2 \times USB3. 0/2 \times DP/1 \times$ |                |       |
|        | LVDS/1×PC104+/板载 4G SODIMM/工作温度: |                                                                            |                |       |
|        |                                  | 0 <sup>~</sup> +60℃/系统功耗: 40₩/12V 电源供电                                     |                |       |
|        | 220171201                        | 15cm长4pin 2.54mm 间距线对板端子转                                                  | 104 1500 004   | 十二一百二 |
|        | 320171201                        | 5pinSATA 硬盘电源接口,详见 320171201;                                              | 104-1500-004   | 你小肖仁  |
|        | 220171002                        | 18cm 7pin SATA 数据线, 一端直头一端弯头, 详                                            | 104 1900 007   | 卡二百日  |
| 你/ 远阳件 | 520171002                        | 见 320171002                                                                | 104-1800-007   | 你们自己  |
|        | 320170203                        | 15cm 电源转接线,详见 320170203                                                    | 104-1800-007   | 标配    |
|        | 260110001                        | 10cm 长引线式 CMOS 3.3V 电池 1.25mm 间距 WTB                                       | 108-003000-012 | 标配    |

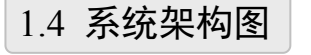

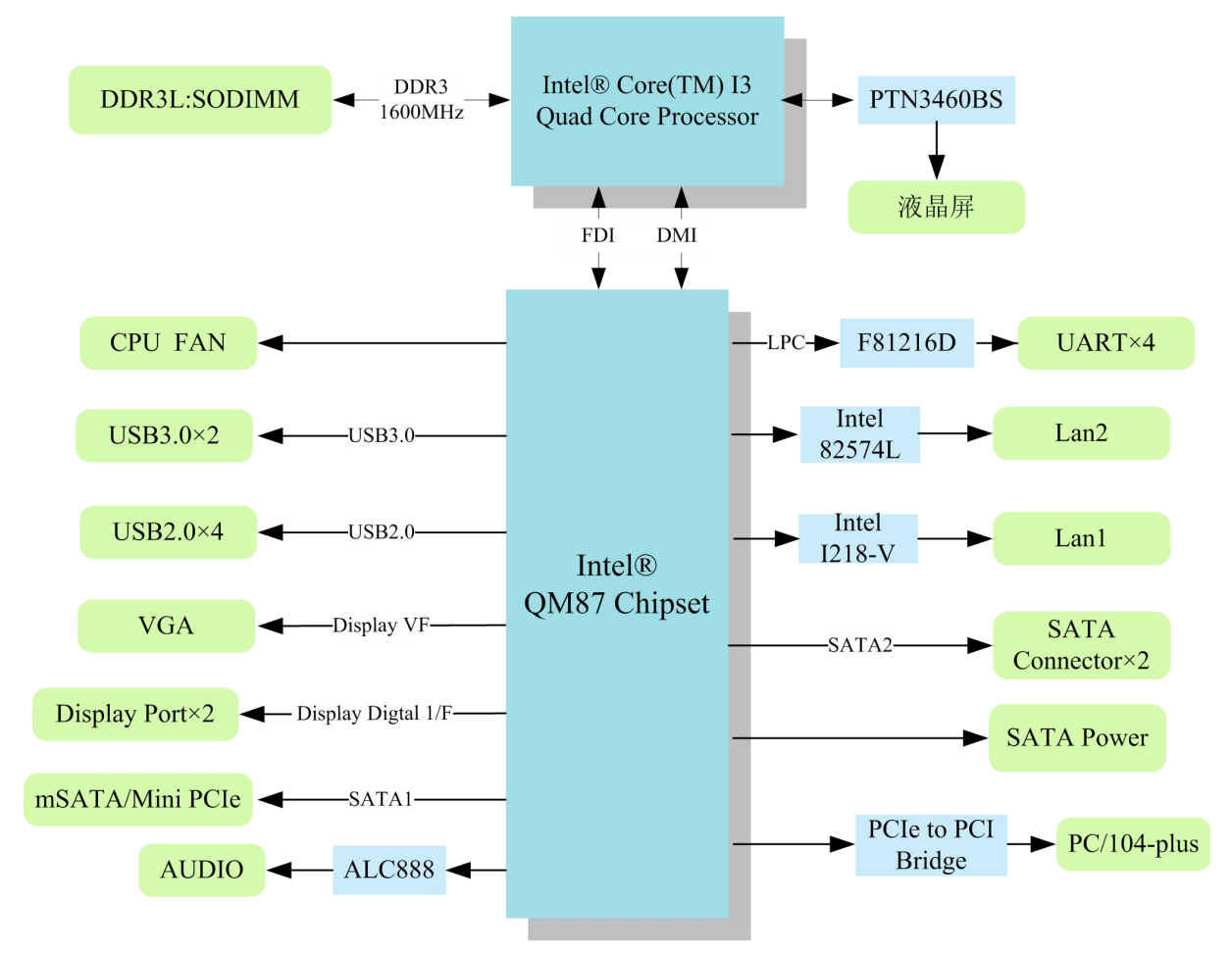

# 1.5 产品示意图

正面图:

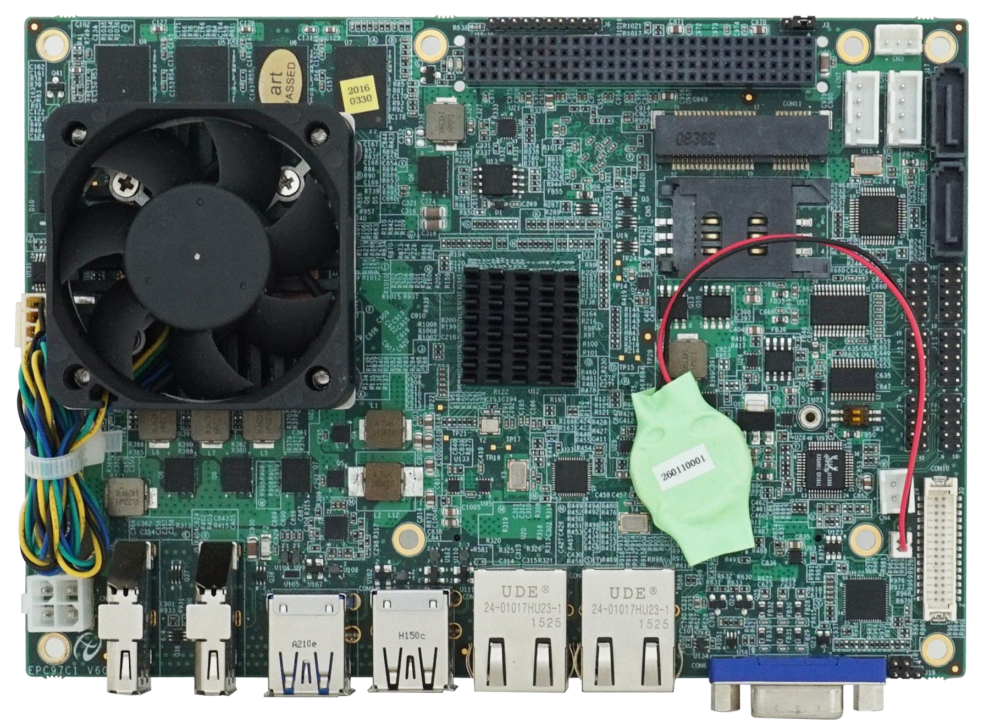

背面图:

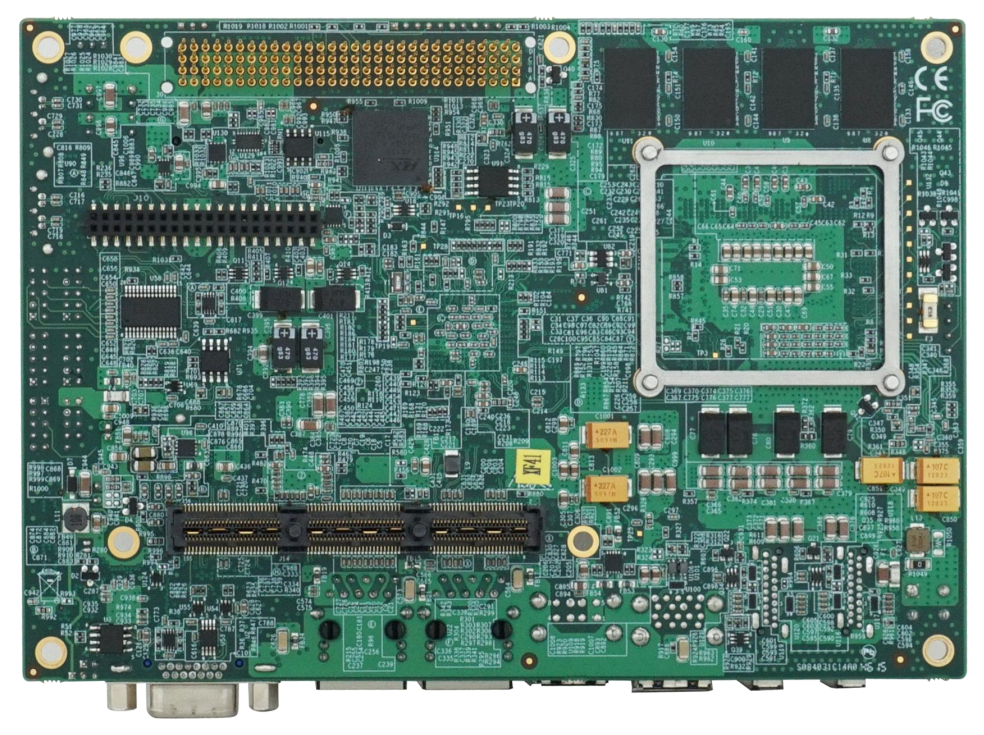

# ■ 2 硬件资源及连接器信号定义

# 2.1 产品外形尺寸图(单位为 mm)

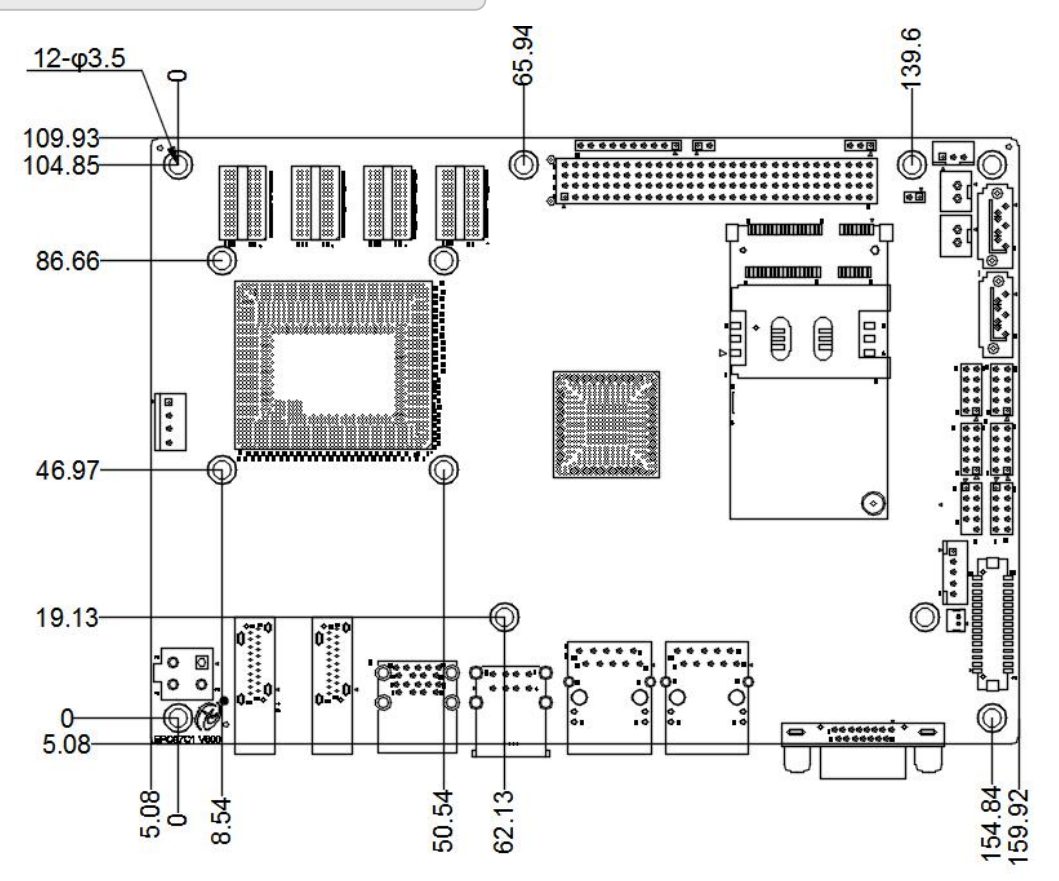

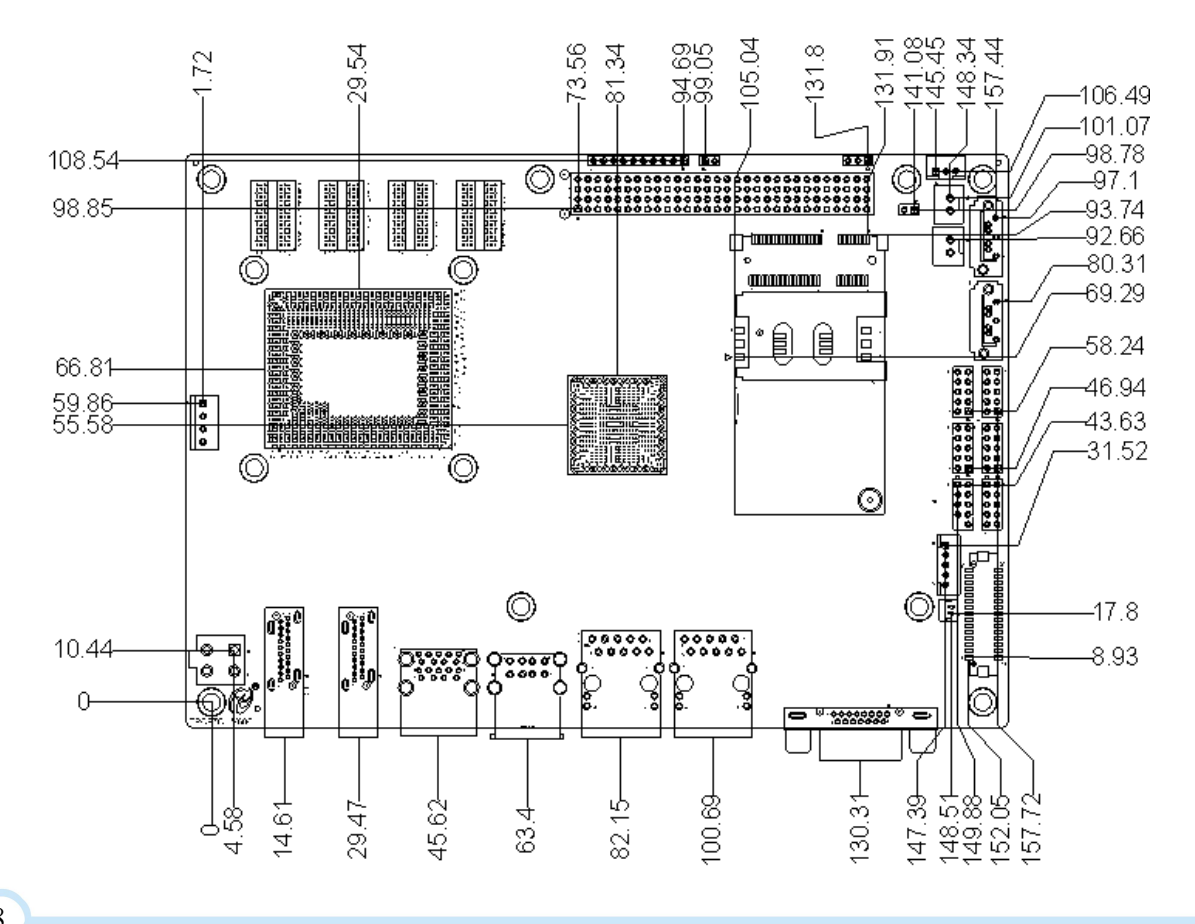

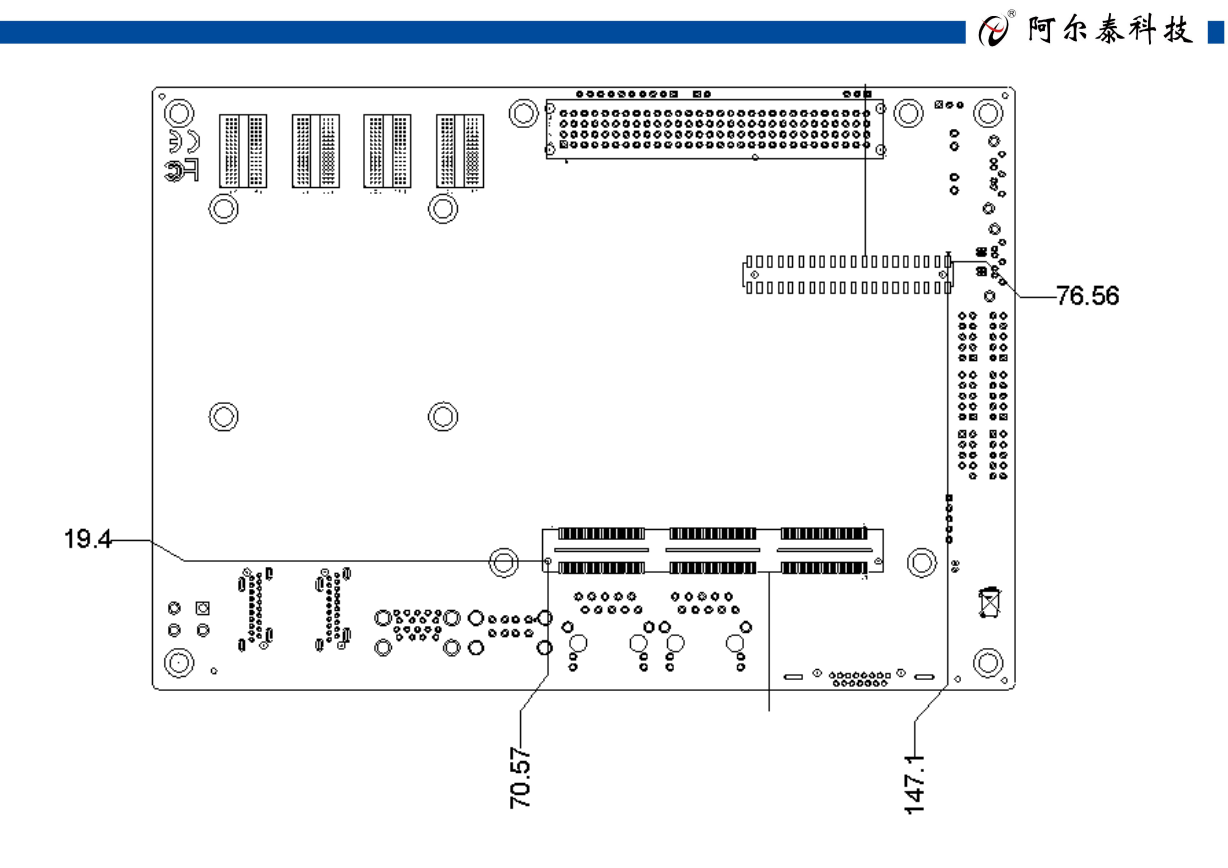

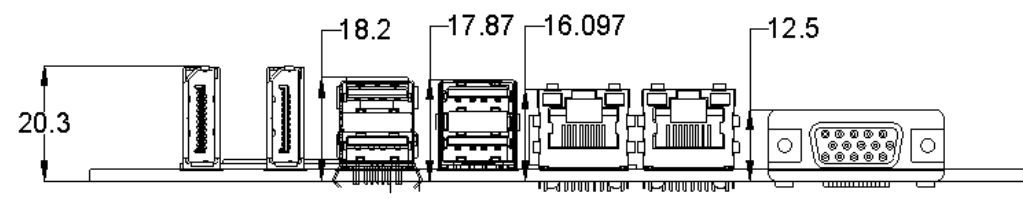

# 2.2 主要元件功能说明

| 接口    | 功能                 | 接口      | 功能        |
|-------|--------------------|---------|-----------|
| CON7  | 以太网接口              | J7      | USB2.0 接口 |
| CON8  | 以太网接口              | J8      | COM1 接口   |
| J13   | GPIO 信号接口          | J9      | COM2 接口   |
| J12   | AUDIO 接口           | J11     | COM3 接口   |
| J6    | 多功能接口              | J5      | DP 接口     |
| CON9  | USB2.0 接口          | J4      | DP 接口     |
| J2    | USB3.0 接口          | CON6    | VGA 接口    |
| CN2   | 电源接口               | J16、J17 | SATA 数据接口 |
| CON11 | Mini PCIe/mSATA 接口 | CN6、CN7 | SATA 电源接口 |
| CN5   | SIM 卡槽             | CON10   | 液晶屏显示接口   |
| J15   | PC/104-plus 插槽     | CN1     | 电池连接接口    |
| CN9   | LVDS 背光电源接口        | CN8     | 风扇接口      |
| J3    | VDDIO 电压选择         |         |           |

2.3 连接器接口位置示意图

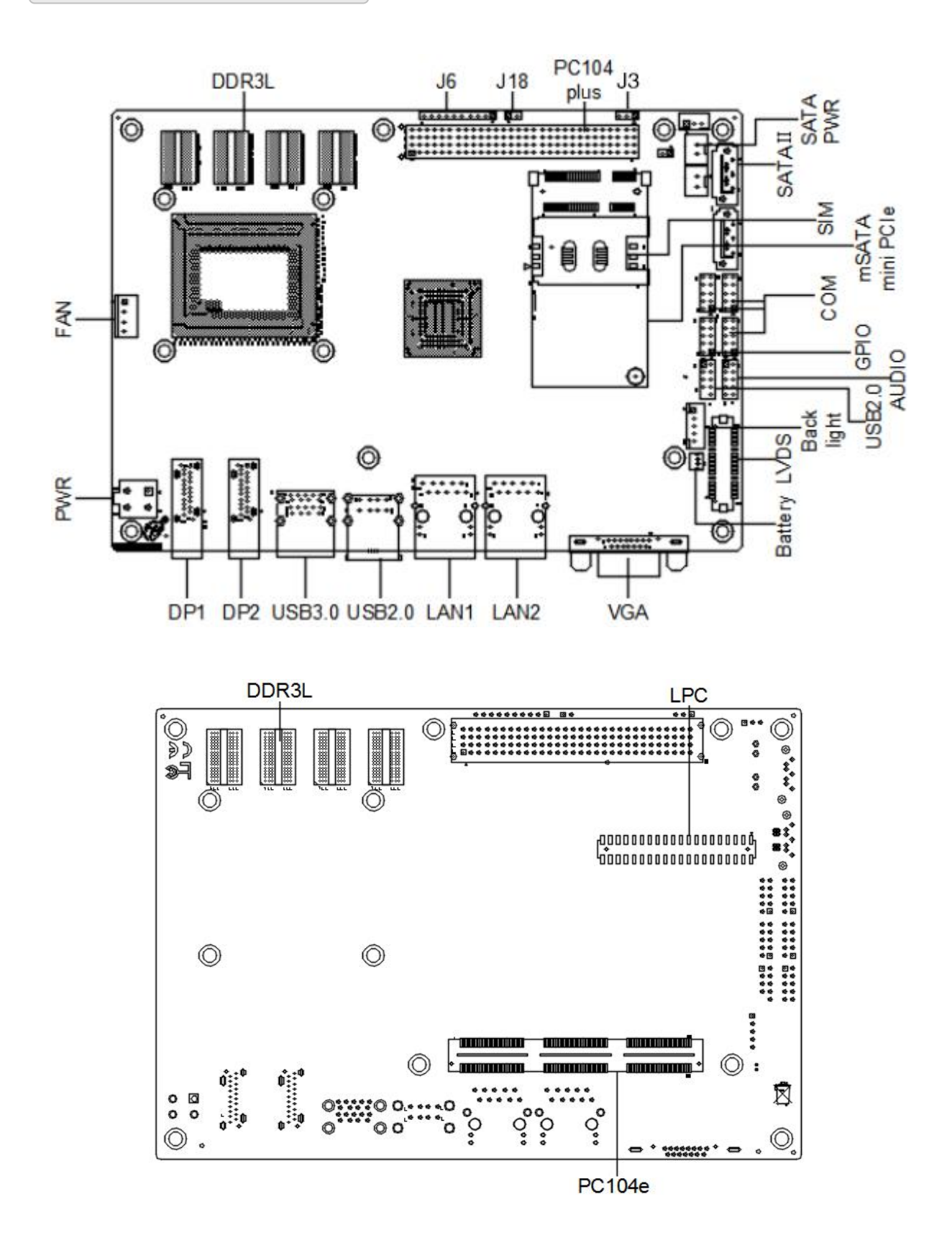

# 2.4 连接器信号定义

## 2.4.1 VGA 接口(CON6)

| 5 4   | Δ A    | AA1)    |
|-------|--------|---------|
| in ff | ₩<br>• | A A A   |
| 1.00  | **     | A A 6/1 |

| 管脚号 | 信号名称  | 管脚号 | 信号名称 | 管脚号 | 信号名称   |
|-----|-------|-----|------|-----|--------|
| 1   | RED   | 6   | GND  | 11  | NC     |
| 2   | GREEN | 7   | GND  | 12  | DDCSDA |
| 3   | BLUE  | 8   | GND  | 13  | HSYNC  |
| 4   | NC    | 9   | +5V  | 14  | VSYNC  |
| 5   | GND   | 10  | GND  | 15  | DDCSCL |

## 2.4.2 Display Port 接口(J4、J5)

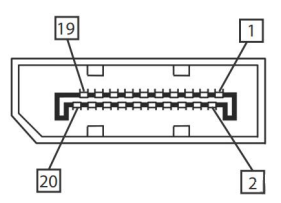

| 管脚号 | 信号名称        | 管脚号 | 信号名称         |
|-----|-------------|-----|--------------|
| 1   | DP_LANE0_DP | 11  | GND          |
| 2   | GND         | 12  | DP_LANE3_DN  |
| 3   | DP_LANE0_DN | 13  | DP_CAB_DET   |
| 4   | DP_LANE1_DP | 14  | DP_CAB_DET_H |
| 5   | GND         | 15  | DP_AUX_C_DP  |
| 6   | DP_LANE1_DN | 16  | GND          |
| 7   | DP_LANE2_DP | 17  | DP_AUX_C_DN  |
| 8   | GND         | 18  | DP_HPD       |
| 9   | DP_LANE2_DN | 19  | GND          |
| 10  | DP_LANE3_DP | 20  | +V3P3_DP_PW  |

# 2.4.3 串口定义(J8、J9、J11)

串口工作模式的选择详见 4.13。在此界面下可以更改串口 COM3 的工作模式。

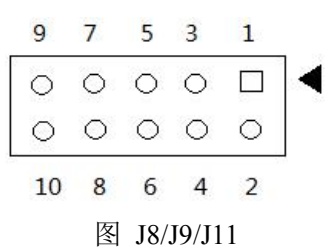

■ (2)阿尔泰科技 |

COM1、COM2、COM3 信号定义如下: (COM1、COM2 仅支持 RS-232 方式, COM3 支持 RS-485/RS-422 方式)

| J8/J9/J11 引脚号 | 信号定义 | RS-232 | RS-422 | RS-485 |
|---------------|------|--------|--------|--------|
| 1             | DCD  | DCD    | NC     | NC     |
| 2             | DSR  | DSR    | NC     | NC     |
| 3             | RXD  | RXD    | R422+  | DATA+  |
| 4             | RTS  | RTS    | R422-  | DATA-  |
| 5             | TXD  | TXD    | T422+  | NC     |
| 6             | CTS  | CTS    | Т422-  | NC     |
| 7             | DTR  | DTR    | NC     | NC     |
| 8             | RI   | NC     | NC     | NC     |
| 9             | GND  | GND    | GND    | GND    |
| 10            | +V5S | NC     | NC     | NC     |

## 2.4.4 以太网接口(CON7、CON8)

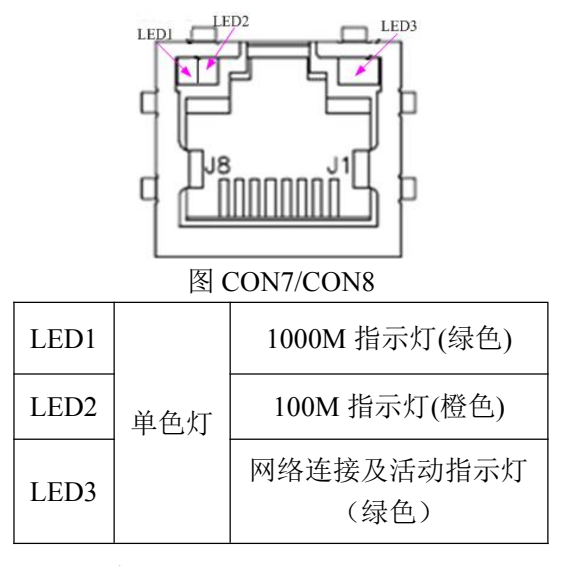

## 2.4.5 USB2.0 接口(CON9、J7)

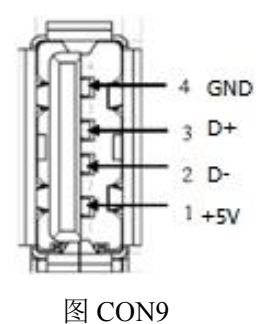

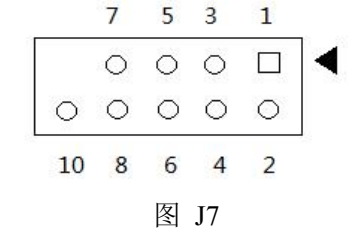

| J7 管脚号 | 信号名称 | J7 管脚号 | 信号名称 |
|--------|------|--------|------|
| 1      | +5V  | 2      | +5V  |
| 3      | D6-  | 4      | D7-  |
| 5      | D6+  | 6      | D7+  |
| 7      | GND  | 8      | GND  |
|        |      | 10     | NC   |

# 2.4.6 USB3.0 接口(J2)

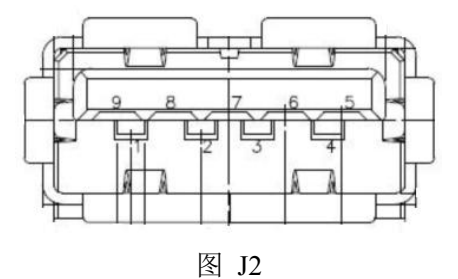

## 2.4.7 Mini PCIe 插座(CON11)

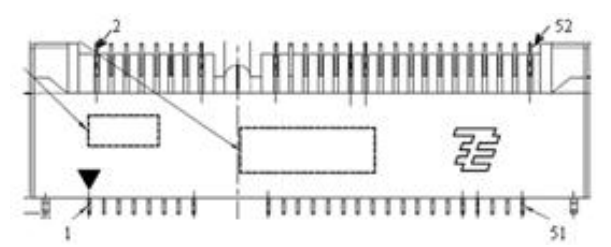

| 管脚号 | 信号名称     | 管脚号 | 信号名称       | 管脚号 | 信号名称     | 管脚号 | 信号名称     |
|-----|----------|-----|------------|-----|----------|-----|----------|
| 1   | WAKE#    | 14  | UIM_RESET  | 27  | GND      | 40  | GND      |
| 2   | +3.3VAUX | 15  | GND        | 28  | +1.5V    | 41  | +3.3VAUX |
| 3   | NC       | 16  | UIM_VPP    | 29  | GND      | 42  | NC       |
| 4   | GND      | 17  | NC         | 30  | SMB_CLK  | 43  | GND      |
| 5   | NC       | 18  | GND        | 31  | PETN0    | 44  | NC       |
| 6   | +1.5V    | 19  | NC         | 32  | SMB_DATA | 45  | NC       |
| 7   | CLKREQ#  | 20  | W_DISABLE# | 33  | PETP0    | 46  | NC       |
| 8   | UIM_PWR  | 21  | GND        | 34  | GND      | 47  | NC       |
| 9   | GND      | 22  | PERST#     | 35  | GND      | 48  | +1.5V    |
| 10  | UIM_DATA | 23  | PERN0      | 36  | USB_D-   | 49  | NC       |
| 11  | REFCLK-  | 24  | +3.3VAUX   | 37  | GND      | 50  | GND      |
| 12  | UIM_CLK  | 25  | PERP0      | 38  | USB_D+   | 51  | NC       |
| 13  | REFCLK+  | 26  | GND        | 39  | +3.3VAUX | 52  | +3.3VAUX |

# 2.4.8 mSATA 插座(CON11)

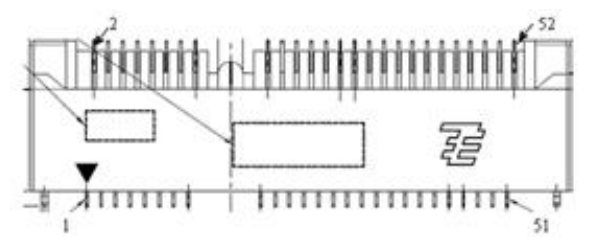

| 管脚号 | 信号名称     | 管脚号 | 信号名称      | 管脚号 | 信号名称    | 管脚号 | 信号名称     |
|-----|----------|-----|-----------|-----|---------|-----|----------|
| 1   | WAKE#    | 14  | UIM_RESET | 27  | GND     | 40  | GND      |
| 2   | +3.3VAUX | 15  | GND       | 28  | +1.5V   | 41  | +3.3VAUX |
| 3   | NC       | 16  | UIM_VPP   | 29  | GND     | 42  | NC       |
| 4   | GND      | 17  | NC        | 30  | SMB_CLK | 43  | GND      |

■ (❷阿尔泰科技 ■

| 5  | NC       | 18 | GND        | 31 | PETN0    | 44 | NC       |
|----|----------|----|------------|----|----------|----|----------|
| 6  | +1.5V    | 19 | NC         | 32 | SMB_DATA | 45 | NC       |
| 7  | CLKREQ#  | 20 | W_DISABLE# | 33 | PETP0    | 46 | NC       |
| 8  | UIM_PWR  | 21 | GND        | 34 | GND      | 47 | NC       |
| 9  | GND      | 22 | PERST#     | 35 | GND      | 48 | +1.5V    |
| 10 | UIM_DATA | 23 | PERN0      | 36 | USB_D-   | 49 | NC       |
| 11 | REFCLK-  | 24 | +3.3VAUX   | 37 | GND      | 50 | GND      |
| 12 | UIM_CLK  | 25 | PERP0      | 38 | USB_D+   | 51 | NC       |
| 13 | REFCLK+  | 26 | GND        | 39 | +3.3VAUX | 52 | +3.3VAUX |

2.4.9 PC/104-plus 总线(J15)

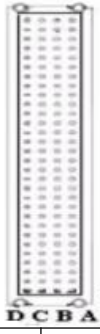

|     |        |     | 10     | . DA |        |     |         |
|-----|--------|-----|--------|------|--------|-----|---------|
| 管脚号 | 信号名称   | 管脚号 | 信号名称   | 管脚号  | 信号名称   | 管脚号 | 信号名称    |
| A1  | GND    | B1  | NC     | C1   | +5V    | D1  | AD00    |
| A2  | VI/O1  | B2  | AD02   | C2   | AD01   | D2  | +5V     |
| A3  | AD05   | B3  | GND    | C3   | AD04   | D3  | AD03    |
| A4  | C/BE0# | B4  | AD07   | C4   | GND    | D4  | AD06    |
| A5  | GND    | B5  | AD09   | C5   | AD08   | D5  | GND     |
| A6  | AD11   | B6  | VI/O2  | C6   | AD10   | D6  | M66EN   |
| A7  | AD14   | B7  | AD13   | C7   | GND    | D7  | AD12    |
| A8  | +3.3V  | B8  | C/BE1# | C8   | AD15   | D8  | +3.3V   |
| A9  | SERR#  | B9  | GND    | C9   | NC     | D9  | PAR     |
| A10 | GND    | B10 | PERR#  | C10  | +3.3V  | D10 | NC      |
| A11 | STOP#  | B11 | +3.3V  | C11  | LOCK#  | D11 | GND     |
| A12 | +3.3V  | B12 | TRDY#  | C12  | GND    | D12 | DEVSEL# |
| A13 | FRAME# | B13 | GND    | C13  | IRDY#  | D13 | +3.3V   |
| A14 | GND    | B14 | AD16   | C14  | +3.3V  | D14 | C/BE2#  |
| A15 | AD18   | B15 | +3.3V  | C15  | AD17   | D15 | GND     |
| A16 | AD21   | B16 | AD20   | C16  | GND    | D16 | AD19    |
| A17 | +3.3V  | B17 | AD23   | C17  | AD22   | D17 | +3.3V   |
| A18 | IDSEL0 | B18 | GND    | C18  | IDSEL1 | D18 | IDSEL2  |
| A19 | AD24   | B19 | C/BE3# | C19  | VI/O4  | D19 | IDSEL3  |
| A20 | GND    | B20 | AD26   | C20  | AD25   | D20 | GND     |
| A21 | AD29   | B21 | +5V    | C21  | AD28   | D21 | AD27    |
| A22 | +5V    | B22 | AD30   | C22  | GND    | D22 | AD31    |
| A23 | REQ0#  | B23 | GND    | C23  | REQ1#  | D23 | VI/O5   |
| A24 | GND    | B24 | REQ2#  | C24  | +5V    | D24 | GNT0#   |
| A25 | GNT1#  | B25 | VI/O3  | C25  | GNT2#  | D25 | GND     |

🗖 🗭 阿尔泰科技 🛽

| A26 | +5V  | B26 | CLK0  | C26 | GND   | D26 | CLK1  |
|-----|------|-----|-------|-----|-------|-----|-------|
| A27 | CLK2 | B27 | +5V   | C27 | CLK3  | D27 | GND   |
| A28 | GND  | B28 | INTD# | C28 | +5V   | D28 | RST#  |
| A29 | +12V | B29 | INTA# | C29 | INTB# | D29 | INTC# |
| A30 | -12V | B30 | REQ3# | C30 | GNT3# | D30 | GND   |

2.4.10 电源接口(CN2)

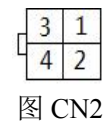

电源接口信号定义:

| 管脚号 | 信号定义 |
|-----|------|
| 1   | +12V |
| 2   | GND  |
| 3   | +12V |
| 4   | GND  |

## 2.4.11 电池连接接口(CN1)

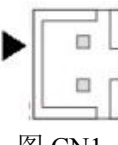

图 CN1

电池连接接口信号定义:

| 管脚号 | 信号定义  |
|-----|-------|
| 1   | BAT_D |
| 2   | GND   |

## 2.4.12 AUDIO 接口(J12)

|   | 9  | 7 | 5  | 3  | 1 |    |
|---|----|---|----|----|---|----|
|   | 0  | 0 | 0  | 0  |   | ]◀ |
|   | 0  | 0 | 0  | 0  | 0 |    |
| 8 | 10 | 8 | 6  | 4  | 2 |    |
|   |    |   | 图J | 12 |   |    |

AUDIO 信号定义如下图:

| AUDIO 管脚号 | 信号定义            | AUDIO 管脚号 | 信号定义          |
|-----------|-----------------|-----------|---------------|
| 1         | AUD_L_LINEOUT_D | 2         | AUD_L_LININ_C |
| 3         | AUD_GND         | 4         | AUD_GND       |
| 5         | AUD_R_LINEOUT_D | 6         | AUD_R_LININ_C |
| 7         | AUD_GND         | 8         | AUD_GND       |
| 9         | AUD_L_MIC       | 10        | AUD_R_MIC     |

■ (2) 阿尔泰科技 |

2.4.13 GPIO 接口(J13)

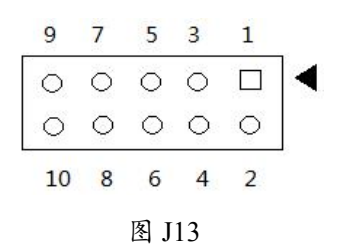

GPIO 信号定义如下图:

| GPIO 管脚号 信号定义 |       | GPIO 管脚号 | 信号定义  |
|---------------|-------|----------|-------|
| 1             | GPIO0 | 2        | GPIO1 |
| 3             | GPIO2 | 4        | GPIO3 |
| 5             | GPIO4 | 6        | GPIO5 |
| 7             | GPIO6 | 8        | GPIO7 |
| 9             | GND   | 10       | +3.3V |

2.4.14 多功能接口(J6)

| 10 | 9 | 8 | 7 | 6 | 5 | 4 | 3 | 2 | 1 | - |
|----|---|---|---|---|---|---|---|---|---|---|
| 0  | 0 | 0 | 0 | 0 | 0 | 0 | 0 | 0 |   |   |

图 J6

J6的信号定义如下图:

| 管脚号 | 信号定义            | 管脚号 | 信号定义      |
|-----|-----------------|-----|-----------|
| 1   | Power_LED+      | 2   | GND       |
| 3   | SATA_LED+       | 4   | SATA_LED- |
| 5   | PCH_PWRBTN_N    | 6   | GND       |
| 7   | PCH_SYS-RESET-N | 8   | GND       |
| 9   | PC_BEEP+        | 10  | PC_BEEP-  |

备注:外接蜂鸣器时 PC\_BEEP+需接入+5V 电压,可由 D11 靠近 J15 的引脚接入后方可使用蜂 鸣器功能。

#### 2.4.15 液晶屏显示接口(CON10)

液晶屏显示配置详见 4.16。当为 eDP 时,液晶屏才能显示。

| 管脚号 | 信号名称      | 管脚号 | 信号名称       | 管脚号 | 信号名称       |
|-----|-----------|-----|------------|-----|------------|
| 1   | VCC       | 12  | LVDSDE_DN  | 23  | LVDSBO_DN  |
| 2   | VCC       | 13  | GND        | 24  | LVDSCO_DN  |
| 3   | LVDSAE_DP | 14  | GND        | 25  | GND        |
| 4   | LVDSBE_DP | 15  | LVDSCKE_DP | 26  | GND        |
| 5   | LVDSAE_DN | 16  | LVDSAO_DP  | 27  | LVDSDO_DP  |
| 6   | LVDSBE_DN | 17  | LVDSCKE_DN | 28  | LVDSCKO_DP |
| 7   | GND       | 18  | LVDSAO_DN  | 29  | LVDSDO_DN  |
| 8   | GND       | 19  | GND        | 30  | LVDSCKO_DN |
| 9   | LVDSCE_DP | 20  | GND        | 31  | GND        |
| 10  | LVDSDE_DP | 21  | LVDSBO_DP  | 32  | GND        |
| 11  | LVDSCE_DN | 22  | LVDSCO_DP  |     |            |

## 2.4.16 LVDS 背光电源接口(CN9)

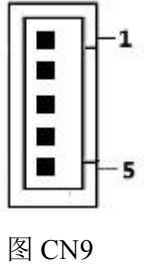

| 引脚 | 信号定义              |
|----|-------------------|
| 1  | +V12S_BUS         |
| 2  | GND               |
| 3  | EDP_PCH_R_BKLTEN  |
| 4  | EDP_PCH_R_BKLTCTL |
| 5  | +V5S_BUS          |

# 2.4.17 风扇接口(CN8)

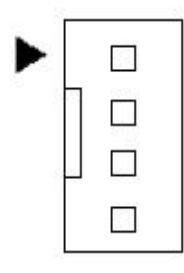

图 CN8

| E C110 |                |  |  |  |
|--------|----------------|--|--|--|
| 管脚号    | 信号名称           |  |  |  |
| 1      | GND            |  |  |  |
| 2      | +V12S_CPU_FAN  |  |  |  |
| 3      | FAN1_SENSE_CON |  |  |  |
| 4      | FAN1_PWM_CON   |  |  |  |

# ■ (❷阿尔泰科技 |

- 2.5 跳线设置
- 2.5.1 VDDIO 电压选择(J3)

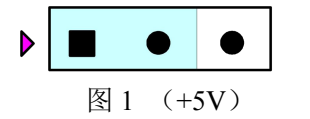

|     |     | •     |
|-----|-----|-------|
| 图 2 | (+) | 3.3V) |

注: 默认 VDDIO 电压为 3.3V

## ■ 3 安装

#### 3.1 安装操作系统

EPC97C1 支持的操作系统有:

- Windows 7
- Windows 8
- Linux

EPC97C1支持将USB设备作为第一引导设备,可通过USB设备来安装系统。在安装新操作系统之前,应将第一引导设备设置为对应的USB设备,然后重启系统,按照安装向导完成安装操作系统。

关于操作系统的更多详细信息,请参阅操作系统厂商提供的相关文档。

#### 3.1.1 安装驱动程序

安装操作系统之后,还需要安装所有相关的驱动程序才能使系统正常工作。本节我们对 Windows 操作系统所需要的部分驱动程序及其安装步骤进行。如需其他操作系统支持,请与阿尔泰科技联系。

#### 3.1.1.1 显卡驱动程序

请参照以下步骤为 EPC97C1 安装显卡驱动程序:

- 关闭运行中的所有应用程序
- 插入阿尔泰科技驱动程序 CD,找出相应的显卡驱动目录
- 运行 Setup.exe,并按照屏幕上的指示完成安装过程。
- 重启系统。

#### 3.1.1.2 芯片组驱动程序

请参照以下步骤为 EPC97C1 安装芯片组驱动程序:

- 关闭运行中的所有应用程序
- 插入阿尔泰科技驱动程序 CD,找出相应的芯片组驱动目录
- 运行 Setup.exe,并按照屏幕上的指示完成安装过程。
- 重启系统。

#### 3.1.1.3 以太网驱动程序

EPC97C1 集成了 1 个 Intel 82574L 和 1 个 Intel Ethernet Connection I218-V 千兆以太网控制芯片。 请参照以下步骤为 EPC97C1 安装以太网驱动程序:

- 关闭运行中的所有应用程序
- 插入阿尔泰科技驱动程序 CD,找到相应的以太网驱动目录。
- 运行 Setup.exe,并按照屏幕上的指示完成安装过程。
- 重启系统。

#### 3.1.1.4 ME 驱动程序

请参照以下步骤为 EPC97C1 安装 ME 驱动程序:

- 关闭运行中的所有应用程序
- 插入阿尔泰科技驱动程序 CD,找到相应的 ME 驱动目录。

## ■ (2) 阿尔泰科技 ■

- 运行 Setup.exe,并按照屏幕上的指示完成安装过程。
- 重启系统。

#### 3.1.1.5 USB3.0 驱动程序

请参照以下步骤为 EPC97C1 安装 USB3.0 驱动程序:

- 关闭运行中的所有应用程序
- 插入阿尔泰科技驱动程序 CD, 找到相应的 USB3.0 驱动目录。
- 运行 Setup.exe,并按照屏幕上的指示完成安装过程。
- 重启系统。

21

## 4 BIOS 配置

## 4.1 BIOS 简介

BIOS(Basic Input and Output System: 基本输入输出系统)固化在 CPU 板上的闪存存储器中,主要 功能包括:初始化系统硬件,设置各系统部件的工作状态,调整各系统部件的工作参数,诊断系统各 部件的功能并报告故障,给上层软件系统提供硬件控制操作接口,引导操作系统等。BIOS 提供用户 一个菜单式的人机接口,方便用户配置各系统参数设置,控制电源管理模式,调整系统设备的资源分 配等。

正确设置 BIOS 各项参数,可以使系统稳定可靠地工作,同时也提升系统的整体性能。不适当的 或者错误的修改 BIOS 设置,可能导致系统工作不稳定,甚至无法正常工作。

#### 4.2 如何进入 BIOS 的设置界面

在按下平台的 Power Button 按钮以后, BIOS 开始执行平台硬件初始化, 当看到屏幕上出现"Press Esc for boot options"信息后, 按下 ESC, 即可进入如下界面:

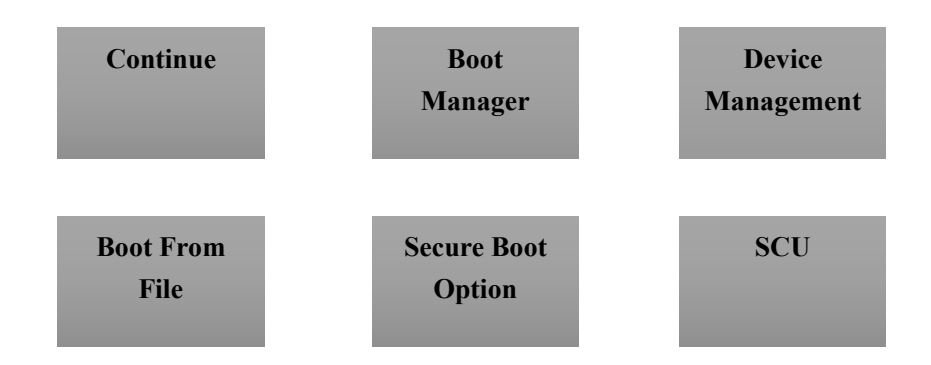

- ▶ Continue: 继续加载, 进入系统
- ▶ Boot Manager: 进入可启动选项列表
- ▶ Device Management: 设备管理
- ➢ Boot From File:从文件启动
- ▶ Secure Boot Option: 安全启动选项
- ➢ SCU: Storage Control Unit,存储控制单元,可进入 BIOS

# 4.3 Boot Manager 页面配置

从该页面可直接进入可启动设备,具体操作按照如下图所示:

| Boot Manager                                                                                                    |  |
|----------------------------------------------------------------------------------------------------|--|
| Boot Option Menu<br>Legacy Hard Drive<br><u>SISSOURCE-INC012-INC012</u><br>Legacy USB<br>TOSHIBA TransMemory<br>EFI Boot Devices<br>Internal EFI Shell<br>and v to change option, ENTER to select an option, ESC to exit |  |
| v-Move Highlight <enter>=Select Entry</enter>                                                                                                    |  |
|                                                                                                    |  |

图 1 Boot Manager

- ▶ Legacy Hard Drive: 从硬盘启动
- ▶ Legacy USB:从USB 设备启动

# 4.4 页面布局

22

每个页面均按照下图进行排版:

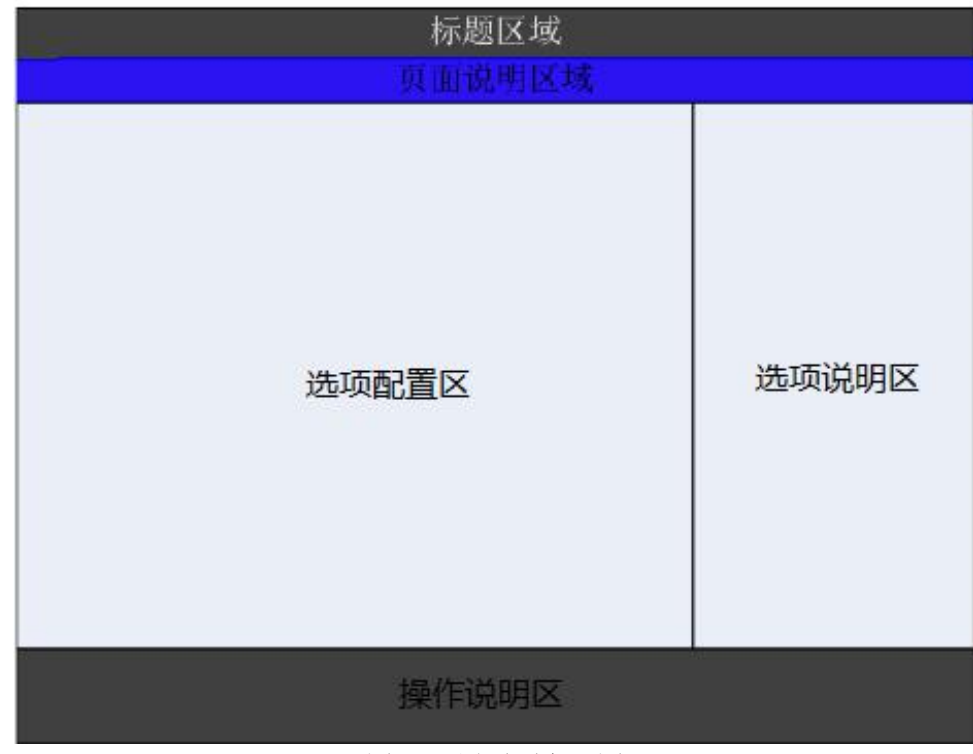

图 2 配置页面布局图

- ▶ 标题区:显示"InaydeH20 Setup Utility"
- ▶ 页面说明区:显示各个主页面的标题,如:Main、Advanced、Boot等
- ▶ 选项配置区:提供相关选项的显示、修改等功能
- ▶ 选项说明区:提供选项的帮助说明信息
- ▶ 操作说明区:提供如何在配置界面中进行修改、保存操作的说明

# 4.5 Main 界面

此页面主要用来 BIOS 固件信息,处理器以及内存信息的等,如下图所示:

|                        |                   | InsydeH20 Setup Utility                                                                                          | Rev. 5.0                           |
|------------------------|-------------------|----------------------------------------------------------------------------------------------------|------------------------------------|
| Main Advanced Securi   | ty Power Boot Exi | it. Alternation and a second second second second second second second second second second second second second |                                    |
|                        |                   |                                                                                                    |                                    |
| BIOS Information       |                   | 70/00/04                                                                                                    | Platform Configuration Information |
| PTOGUCC Name           | - E               | 20045                                                                                                    |                                    |
| DIUS VERSION           | r                 | 10045                                                                                                    |                                    |
| Durild Fine            |                   | 11/10/2010                                                                                                    |                                    |
| Durid Time             |                   | 11.00.05                                                                                                    |                                    |
| Processor Type         | 1                 | Intel(R) Core(TM) i3-4100E CPU @ 2.40GHz                                                                         |                                    |
| System Bus Speed       | 1                 | LOO MHz                                                                                                    |                                    |
| Memory Information     |                   |                                                                                                    |                                    |
| System Memory Speed    | 1                 | 600 MHz                                                                                                    |                                    |
| Cache RAM              |                   | 256 KB                                                                                                    |                                    |
| Total Memory           | 4                 | 1096 MB                                                                                                    |                                    |
| Channel A              |                   |                                                                                                    |                                    |
| DIMM 0                 |                   | [Not Installed]                                                                                                  |                                    |
| DIMM 1                 |                   | [Not Installed]                                                                                                  |                                    |
| Channel B              |                   |                                                                                                    |                                    |
| SODIMM 0               | 4                 | 1096 MB                                                                                                    |                                    |
| DIMM 1                 | 1                 | [Not Installed]                                                                                                  |                                    |
| Platform Configuration |                   |                                                                                                    |                                    |
| Tanguaga               |                   | Forlish                                                                                                    |                                    |
| System Time            |                   | [10+48+43]                                                                                                    |                                    |
| System Date            |                   | [07/19/2016]                                                                                                    |                                    |
| STROCK PROC            |                   | [01/15/2010]                                                                                                    |                                    |
|                        |                   |                                                                                                    |                                    |
|                        |                   |                                                                                                    |                                    |
|                        |                   |                                                                                                    |                                    |
|                        |                   |                                                                                                    |                                    |
|                        |                   |                                                                                                    |                                    |
|                        |                   |                                                                                                    |                                    |
|                        |                   |                                                                                                    |                                    |
| Fi Help                | v Select Item     | F5/F6 Change Values                                                                                              | F9 Setup Defaults                  |
| Esc Exit               | Select Menu       | Enter Select SubMenu                                                                                             | F10 Save and Exit                  |
|                        |                   |                                                                                                    |                                    |

图 3 主界面信息

- ▶ BIOS 固件信息:产品名称、BIOS 发布日期及版本等
- ▶ 处理器信息:处理器名称、处理器核心数目、频率等
- ▶ 内存信息:内存运行频率,容量等

# 4.6 提供时间修改功能

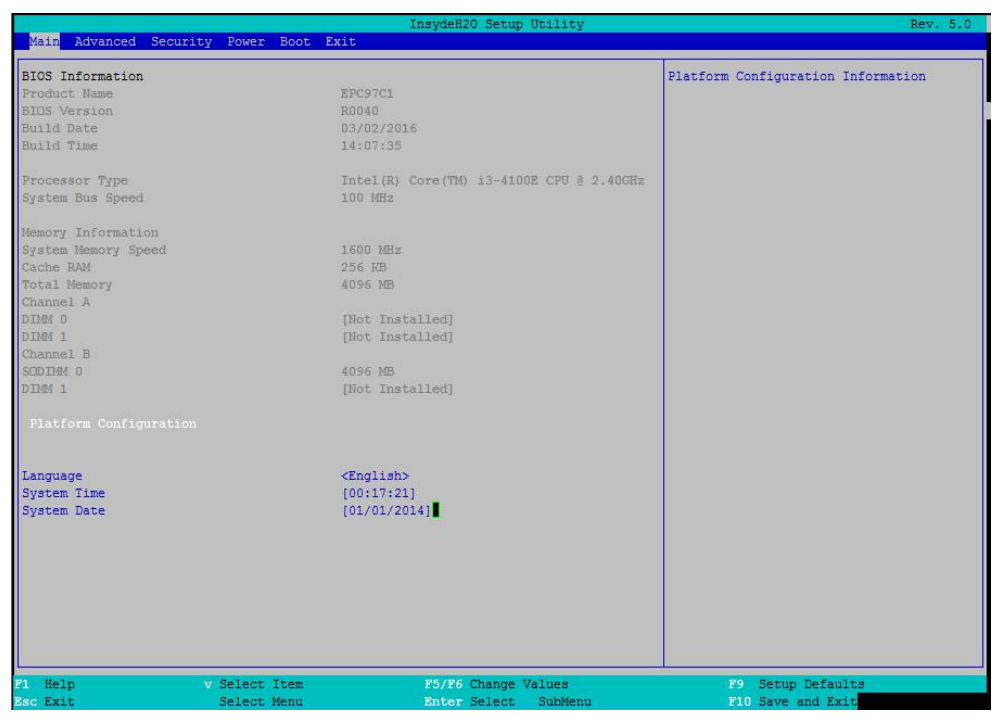

图 4 时间修改选项

时间、语言的修改方法请参考右侧的帮助信息。

# 4.7 高级页面配置

该页面是描述及修改平台电源管理、PCI 设备配置策略以及串口重定向设置等的功能。

![](_page_24_Picture_7.jpeg)

图 5 高级界面配置

![](_page_24_Figure_9.jpeg)

# 4.8 Numlock 配置

在图 5 中,若光标焦点在"Boot Configuration",当按下 Enter 键时,便会进入该子页面,当 BIOS 侦测到键盘时,根据此选项设置键盘的 Numlock 灯的状态,如下图所示:

| Advanced           | InsydeH20         | ) Setup Utility |                                  | Rev. 5.0 |
|--------------------|-------------------|-----------------|----------------------------------|----------|
| Boot Configuration |                   |                 | Selects Power-on state for Numlo | ock      |
|                    |                   |                 |                                  |          |
|                    |                   |                 |                                  |          |
|                    |                   |                 |                                  |          |
|                    |                   |                 |                                  |          |
|                    |                   |                 |                                  |          |
|                    |                   |                 |                                  |          |
|                    |                   |                 |                                  |          |
|                    |                   |                 |                                  |          |
|                    |                   |                 |                                  |          |
|                    |                   |                 |                                  |          |
|                    |                   |                 |                                  |          |
|                    |                   |                 |                                  |          |
|                    |                   |                 |                                  |          |
|                    |                   |                 |                                  |          |
|                    |                   |                 |                                  |          |
|                    |                   |                 |                                  |          |
| sc Exit            | Select Menu Enter | Select SubMenu  | F10 Save and Exits               |          |

图 6 Numlock 配置

# 4.9 网口配置

在此界面下可启用或禁止网口 I218-V, 默认为 Enable。

|                                                                                                    | InsydeH20 Setup Utility                                                                                                    | Rev. 5.0                                                                       |
|----------------------------------------------------------------------------------------------------|----------------------------------------------------------------------------------------------------|--------------------------------------------------------------------------------|
| Peripheral Configuration                                                                                                    |                                                                                                    | ENABLE: Enable the Lan controller.<br>DISABLED: Disable the Lan controller can |
| Infrared Fort<br>Azalia<br>Azalia Docking Support Enable<br>Azalia FME Enable<br>Lan<br>SLP_LAN# Low on DC Power<br>FCIE SR-IOV<br>FCIE ARI | <disabled><br/>(Auto&gt;<br/>(Enabled&gt;<br/>(Disabled&gt;<br/>(Enabled&gt;<br/>(Enabled&gt;<br/>(Disabled&gt;<br/>(Disabled&gt;</disabled> | be selectable.                                                                 |
| F1 Help v Select Item<br>Esc Exit Select Menu                                                                                               | n F5/F6 Change Values<br>1 Enter Select SubMenu                                                                                              | F9 Setup Defaults<br>F10 Save and Exit                                         |

图 7 网口配置

# 4.10 SATA 配置

|                       |                     | InsydeH20 Setup Utility | Rev. 5.0                            |
|-----------------------|---------------------|-------------------------|-------------------------------------|
| Advanced              |                     |                         |                                     |
| SATA Configuration    |                     |                         | DISABLED: Disables SATA Controller. |
| (1) (1) (1) (1) (1)   |                     |                         | ENABLED: Enables SATA Controller.   |
| SATA CONTROLLER       |                     | shabled>                |                                     |
| SATA COntroller Spee  | a s                 | (JUCT)                  |                                     |
| ADC CONFIGURE AS      | Configuration       | CARCI>                  |                                     |
| Soltware reature Mask | conriguration       | Frahlada                |                                     |
| SATA Boxt O Not Divg  |                     | Disabled                |                                     |
| Spin-Up Device        |                     | Dischlad                |                                     |
| SATA Device Time      |                     | Hand Dick Drives        |                                     |
| SATA Port 1 Hot Plug  |                     | Disabled                |                                     |
| Spin-Up Device        |                     | Disabled                |                                     |
| SATA Device Tupe      |                     | Hard Diek Drives        |                                     |
| SATA Port 2 HotPlug   |                     | (Disabled>              |                                     |
| Spin-Up Device        |                     | Disabled                |                                     |
| SATA Device Type      |                     | Hard Disk Drive>        |                                     |
| SATA Port 3 HotPlug   |                     | (Disabled>              |                                     |
| Spin-Up Device        |                     | Disabled>               |                                     |
| SATA Device Type      |                     | (Hard Disk Drive>       |                                     |
| SATA Port 4 HotPlug   |                     | (Disabled>              |                                     |
| Spin-Up Device        |                     | (Disabled>              |                                     |
| SATA Device Type      |                     | (Hard Disk Drive>       |                                     |
| SATA Port 5 HotPlug   |                     | (Disabled>              |                                     |
| Spin-Up Device        |                     | Disabled>               |                                     |
| SATA Device Type      | •                   | (Hard Disk Drive>       |                                     |
| Serial ATA Port 0     | (HGST HTS545050A7E) | 3801                    |                                     |
| Serial ATA Port 1     | [Not Installed]     |                         |                                     |
| Serial ATA Port 2     | [Not Installed]     |                         |                                     |
| Serial ATA Port 3     | [Not Installed]     |                         |                                     |
| Serial ATA Port 4     | [Not Installed]     |                         |                                     |
| Serial ATA Port 5     | [Not Installed]     |                         |                                     |
| Serial ATA Port 6     | [Not Installed]     |                         |                                     |
| Serial ATA Port 7     | [Not Installed]     |                         |                                     |
| 1 Help                | v Select Item       | F5/F6 Change Values     | F9 Setup Defaults                   |
| sc Exit               | Select Menu         | Enter Select SubMenu    | F10 Save and Exit                   |
|                       |                     | 团 0 6 4 7 4 两 罢         | L                                   |

图 8 SATA 配置

- ➢ SATA Controller: 启用或禁用 SATA 控制器
- ▶ SATA Controller Speed: 硬盘速度, SATA2.0 速度为 3Gb/S, SATA3.0 速度为 6Gb/S
- ➢ HDC Configure As: 选择 SATA 控制器模式, Win XP 选择 IDE 模式, 其余选择 AHCI 模式, RAID 选项不支持所有芯片组
- ▶ Serial ATA Port : 查看当前硬盘信息

## 4.11 USB 菜单

|                   | Insyde                                                                                                    | H20 Setup Utility           | Rev. 5.0            |
|-------------------|----------------------------------------------------------------------------------------------------|-----------------------------|---------------------|
| Advanced          |                                                                                                    |                             |                     |
| USB Configuration |                                                                                                    |                             | Configure XHCI Mode |
| USB BIOS Support  | <enabled></enabled>                                                                                             |                             |                     |
| USB Precondition  | <enabled></enabled>                                                                                             |                             |                     |
| XHCI              |                                                                                                    |                             |                     |
| Manual Mode       | <disabled></disabled>                                                                                           |                             |                     |
| Pre-Port Control  | <disabled></disabled>                                                                                           |                             |                     |
|                   |                                                                                                    |                             |                     |
|                   |                                                                                                    |                             |                     |
|                   |                                                                                                    |                             |                     |
|                   |                                                                                                    |                             |                     |
|                   |                                                                                                    |                             |                     |
|                   |                                                                                                    | Disabled<br>Inabled<br>Muto |                     |
|                   | ter and the second second second second second second second second second second second second second second s |                             |                     |
|                   |                                                                                                    |                             |                     |
|                   |                                                                                                    |                             |                     |
|                   |                                                                                                    |                             |                     |
|                   |                                                                                                    |                             |                     |
|                   |                                                                                                    |                             |                     |
|                   |                                                                                                    |                             |                     |
|                   |                                                                                                    |                             |                     |
|                   |                                                                                                    |                             |                     |
|                   |                                                                                                    |                             |                     |
|                   |                                                                                                    |                             |                     |
|                   |                                                                                                    |                             |                     |
|                   |                                                                                                    |                             |                     |
|                   |                                                                                                    |                             |                     |
|                   |                                                                                                    |                             |                     |
| SSC Exit Sel      | ect Menu Ente                                                                                                   | ar Select SubMenu           | NUU Save and Exits  |

图9USB界面配置

- ▶ XHCI: 启用或禁用 USB 高速端口,当为 Disable 时可用作 USB2.0
- ➤ Manual Mode: 手动控制 USB 设备
- ▶ Pre-Port Control: 启用或禁止 USB 端口控制

# 4.12 SuperIO 配置

Linux 系统下,除 red hat 选择 Shared 外,其他系统选择 Exclusive。

|                             | InsydeH20 Setup Utility                    | Rev. 5.(                                |
|-----------------------------|--------------------------------------------|-----------------------------------------|
| Advanced                    |                                            |                                         |
| F81216D                     |                                            | Select F81216D IRQ Mode.                |
|                             |                                            | "Shared" or "Exclusive" can be selected |
|                             |                                            |                                         |
| Serial Port 0 Configuration |                                            |                                         |
| Serial Port                 | <enabled></enabled>                        |                                         |
| Device Settings             | IO=3F8h; IRQ=4;                            |                                         |
| Change Settings             | <io=3f8h; irq="3,4,5,9,10,11;"></io=3f8h;> |                                         |
| Serial Port 1 Configuration |                                            |                                         |
| Serial Port                 | <enabled></enabled>                        |                                         |
| Device Settings             | IO=2F8h; IRQ=3;                            |                                         |
| Change Settings             | <io=2f8h; irq="3,4,5,9,10,11;"></io=2f8h;> |                                         |
| Serial Port 2 Configuration |                                            |                                         |
| Serial Port                 | <enabled></enabled>                        |                                         |
| UART Mode                   | <rs-422></rs-422>                          |                                         |
| Device Settings             | IO=3E8h; IRQ=10                            |                                         |
| Change Settings             | <io=3e8h; irq="3,4,5,9,10,11;"></io=3e8h;> |                                         |
|                             |                                            |                                         |
|                             |                                            |                                         |
|                             |                                            |                                         |
|                             |                                            |                                         |
|                             |                                            |                                         |
|                             |                                            |                                         |
|                             |                                            |                                         |
|                             |                                            |                                         |
|                             |                                            |                                         |
|                             |                                            |                                         |
|                             |                                            |                                         |
|                             |                                            |                                         |
|                             |                                            |                                         |
|                             |                                            |                                         |
|                             |                                            |                                         |
|                             |                                            |                                         |
|                             |                                            |                                         |
|                             |                                            |                                         |
|                             |                                            |                                         |
| 1 Help v <u>Select It</u>   | em F5/F6 Change Values                     | F9 Setup Defaults                       |

图 10 Super IO 配置

4.13 串口模式选择

该界面提供板卡的串口模式选择功能。主要更改 COM3 的串口工作模式。

![](_page_27_Picture_10.jpeg)

图 11 串口模式选择

## 4.14 POST Message 配置

在图 5 中,若光标焦点在"POST Message Setting",当按下 Enter 键时,便会进入该子页面,如图:

|                           |                                                       | InsydeH20 Setup | Utility | Rev. 5.0                          |
|---------------------------|-------------------------------------------------------|-----------------|---------|-----------------------------------|
| Advanced                  |                                                       |                 |         |                                   |
|                           |                                                       |                 |         |                                   |
| POST Message Setting      |                                                       |                 |         | Enable / Disable the POST message |
| POST Message Configuratio | n <                                                   | nable>          |         | settings.                         |
| Progress Code             | <e< th=""><th>nable&gt;</th><th></th><th></th></e<>   | nable>          |         |                                   |
| Error Code                | <e< th=""><th>nable&gt;</th><th></th><th></th></e<>   | nable>          |         |                                   |
| Debug Code                | <e< th=""><th>nable&gt;</th><th></th><th></th></e<>   | nable>          |         |                                   |
|                           |                                                       |                 |         |                                   |
| Log POST Message          | <e< th=""><th>nable&gt;</th><th></th><th></th></e<>   | nable>          |         |                                   |
| Show POST Message         | <d< th=""><th>isabled&gt;</th><th></th><th></th></d<> | isabled>        |         |                                   |
| Beep POST Message         | <e< th=""><th>nable&gt;</th><th></th><th></th></e<>   | nable>          |         |                                   |
|                           |                                                       |                 |         |                                   |
|                           |                                                       |                 |         |                                   |
|                           |                                                       |                 |         |                                   |
|                           |                                                       |                 |         |                                   |
|                           |                                                       |                 |         |                                   |
|                           |                                                       |                 |         |                                   |
|                           |                                                       |                 |         |                                   |
|                           |                                                       |                 |         |                                   |
|                           |                                                       |                 |         |                                   |
|                           |                                                       |                 |         |                                   |
|                           |                                                       |                 |         |                                   |
|                           |                                                       |                 |         |                                   |
|                           |                                                       |                 |         |                                   |
|                           |                                                       |                 |         |                                   |
|                           |                                                       |                 |         |                                   |
|                           |                                                       |                 |         |                                   |
|                           |                                                       |                 |         |                                   |
|                           |                                                       |                 |         |                                   |
|                           |                                                       |                 |         |                                   |
|                           |                                                       |                 |         |                                   |
|                           |                                                       |                 |         |                                   |
|                           |                                                       |                 |         |                                   |
|                           |                                                       |                 |         |                                   |
|                           |                                                       |                 |         |                                   |
|                           |                                                       |                 |         |                                   |
|                           |                                                       |                 |         |                                   |
| Pee Fuit                  | Coloop Monu                                           | Paton Salaar    | SubManu | P10 Cours and Puits               |
| DSC LAIL                  | Select menu                                           | Bitter Select   | Submenu | FIU Save and EXITS                |

图 12 POST Message 页面

- ➤ Log POST Message:记录 POST 信息,默认 Enable
- ➢ Show POST Message: 打开或禁用开机等待界面
- ▶ Beep POST Message: 打开或关闭蜂鸣器, 默认 Enable

## 4.15 串口重定向配置

在图 5 中,如光标焦点在"Console Configuration",当按下 Enter 键时,便会进入如下图所示的子页 面,如下图:

![](_page_28_Picture_10.jpeg)

图 13 Console 配置页面

- ▶ Console Serial Redirection: 打开或关闭串口重定向
- ▶ Serial Port: 选择用来做串口重定向的串口号
- ▶ Terminal Type:选择串口重定向遵守的协议,默认 VT\_I00
- ▶ Baud Rate: 设置串口重定向的波特率, 默认是 115200

## 4.16 液晶屏配置

在图 5 中,如光标焦点在"Video Configuration",当按下 Enter 键时,会进入 Internal Graphic Device 界面,当再次按下 Enter 键时,便会进入到如下图所示的子页面:

在多屏显示时(有液晶屏时),进入 DOS 界面时只在液晶屏上显示。若要在 VGA 或 DP 显示器 上显示 DOS 界面时,需将 Active LFP 关闭,即为 NO LVDS。

|                                                                                                    | InsydeH20 Setup Utility                                                                                                    | Rev. 5.0                             |
|----------------------------------------------------------------------------------------------------|----------------------------------------------------------------------------------------------------|--------------------------------------|
| Advanced                                                                                                    |                                                                                                    |                                      |
| Internal Graphic Device                                                                                                    |                                                                                                    | Selects the Active LFP Configuration |
| Internal Graphics Device<br>RC6 (Render Standby)<br>Deep Render Standby<br>IGD - Gtt Size<br>IGD - DVMT Fre-Allocated<br>IGD - DVMT Size<br>IGD - Boot Type<br>IGD - LCD Panel Type<br>Backlight Control<br>Active LFP<br>Panel Color Depth<br>Dual LVDS Mode<br>Clock Output For Dual LVDS Mode | <pre><auto> <enabled> <enabled> <z mb=""> <z mb=""> <auto> <gummashammashammas< th=""><th></th></gummashammashammas<></auto></z></z></enabled></enabled></auto></pre> |                                      |
| F1 Help v Select Item                                                                                                    | F5/F6 Change Values                                                                                                    | F9 Setup Defaults                    |

#### 图 14 液晶屏配置界面

- ➢ Backlight Control:背光控制,默认为 PWM Normal
- ▶ Active LFP:选择液晶屏显示与否,默认为 NO LVDS,使用液晶屏显示时选择为 EDP
- ▶ Clock Output For Dual LVDS Mode: 双 LVDS 时钟输出模式
- ▶ Dual LVDS Mode: 双 LVDS 模式选择
- ▶ Panel Color Depth: 面板颜色深度选择
- ▶ IGD-LCD Panel Type: LVDS 分辨率选择

## 4.17 启动页面配置

如下图,提供的主要功能有:显示可启动设备类型。

|                                                                                                    | InsydeH20 Setup Utilit                                                                                                    | Rev. 5.0                                                   |
|----------------------------------------------------------------------------------------------------|----------------------------------------------------------------------------------------------------|------------------------------------------------------------|
| Main Advanced Security Power                                                                                                    | Boot                                                                                                    |                                                            |
| Boot Type<br>Quick Boot<br>Network Stack<br>PXE Boot capability<br>Power Up In Standby Support<br>Add Boot Options<br>ACFI Selection<br>USB Boot<br>EFI Device First<br>Timeout<br>Automatic Failover<br>EFI<br>Legacy | -Oual Boot Type> <enabled> <disabled> <disabled> <chrabled> <auto> <auto> <apis.d> <inabled> <disabled> <inabled> <disabled> <inabled> <inabled> <inabled> <inabled> <inabled> <inabled></inabled></inabled></inabled></inabled></inabled></inabled></disabled></inabled></disabled></inabled></apis.d></auto></auto></chrabled></disabled></disabled></enabled> | Select boot type to Dual type, Legacy<br>type or UEFI type |
| Rec Fuit Select                                                                                                    | Manu Enter Salact SubMe                                                                                                    | PIO Save and Frite                                         |

图 15 启动设备配置页面

- ➢ Boot Type: 设置启动类型,包括 Dual Boot Type、Legacy Boot Type 和 UEFI Boot Type 三种,该板卡在各个系统下均默认选择 Dual Boot Type
- ▶ Quick Boot: 快速启动
- ▶ Quiet Boot: 禁用或启用显示正常的诊断消息启用
- ▶ ACPI Selection: ACPI 版本选择,默认 ACPI5.0,表示符合 ACPI5.0 规范要求
- ▶ USB Boot: 是否允许从 USB 启动, 默认为 Enabled
- ▶ EFI Device First: 是否可以将 EFI 设备设置为第一启动项, 默认 Disabled
- ▶ Timeout: 设置 BIOS 在提示用户按键界面的等待时间,可以键入 0—10 之间的十进制数字

31

# 4.18 安全设置页面

该界面用来设置管理员密码,如图:

|                       | InsydeH20           | Setup Utility Rev. 5.0                  |
|-----------------------|---------------------|-----------------------------------------|
| Main Advanced Securit | y Power Boot Exit   |                                         |
|                       |                     |                                         |
| Overset The Develop   | disk Dahashada      | install or unange the password and the  |
| Current IPM Device    | Viot Detected>      | Tenden of bassword must be dreater that |
| Financiace Decemberd  | Not Installed       | one character.                          |
| Supervisor Password   | NOU INStalled       |                                         |
|                       |                     |                                         |
|                       |                     |                                         |
|                       |                     |                                         |
|                       |                     |                                         |
|                       |                     |                                         |
|                       |                     |                                         |
|                       |                     |                                         |
|                       |                     |                                         |
|                       |                     |                                         |
|                       |                     |                                         |
|                       |                     |                                         |
|                       |                     |                                         |
|                       |                     |                                         |
|                       |                     |                                         |
|                       |                     |                                         |
|                       |                     |                                         |
|                       |                     |                                         |
|                       |                     |                                         |
|                       |                     |                                         |
|                       |                     |                                         |
|                       |                     |                                         |
|                       |                     |                                         |
|                       |                     |                                         |
|                       |                     |                                         |
|                       |                     |                                         |
|                       |                     |                                         |
|                       |                     |                                         |
|                       |                     |                                         |
|                       | Article Accin       |                                         |
| SC EXIL               | Select Menu Inter S | elect SubMenu NII Save and Exits        |

图 16 安全设置页面

4.19 保存退出页面设置

|                     |                                     | InsydeH20 Setup Utility | Rev. 5                                 |
|---------------------|-------------------------------------|-------------------------|----------------------------------------|
| Main Advanced Se    | curity Power Boot Exit              |                         |                                        |
| -                   | 18 18 - 18 - 18 - 18 - 18 - 18 - 18 |                         |                                        |
|                     |                                     |                         | Exit system setup and save your change |
| Exit Saving Changes |                                     |                         |                                        |
| Save Change Without | : Exit                              |                         |                                        |
| Exit Discarding Cha | inges                               |                         |                                        |
| Load Optimal Defaul | ts                                  |                         |                                        |
| Load Custom Default | 3                                   |                         |                                        |
| Save Custom Default | 3                                   |                         |                                        |
| Discard Changes     |                                     |                         |                                        |
|                     |                                     |                         |                                        |
|                     |                                     |                         |                                        |
|                     |                                     |                         |                                        |
|                     |                                     |                         |                                        |
|                     |                                     |                         |                                        |
|                     |                                     |                         |                                        |
|                     |                                     |                         |                                        |
|                     |                                     |                         |                                        |
|                     |                                     |                         |                                        |
|                     |                                     |                         |                                        |
|                     |                                     |                         |                                        |
|                     |                                     |                         |                                        |
|                     |                                     |                         |                                        |
|                     |                                     |                         |                                        |
|                     |                                     |                         |                                        |
|                     |                                     |                         |                                        |
|                     |                                     |                         |                                        |
|                     |                                     |                         |                                        |
|                     |                                     |                         |                                        |
|                     |                                     |                         |                                        |
|                     |                                     |                         |                                        |
|                     |                                     |                         |                                        |
|                     |                                     |                         |                                        |
|                     |                                     |                         |                                        |
|                     |                                     |                         |                                        |
|                     |                                     |                         |                                        |
|                     |                                     |                         |                                        |
|                     | SCOULD HALF THE STOCK               |                         |                                        |
| Ssc Exit            | Select Menu                         | Enter Select SubMenu    | F10 Save and Exits                     |

图 17 保存退出页面配置

- ▶ Exit Save Changes:保存修改并退出
- ▶ Save Change Without Exit: 保存修改但不退出
- ▶ Exit Discarding Changes: 放弃修改并退出 BIOS 配置界面。
- ▶ Load Optimal Defaults: 加载优化选项
- ▶ Load Custom Defaults: 加载自定义默认值
- ➤ Save Custom Defaults:保存自定义默认值
- ▶ Discard Changes: 放弃修改但不退出

# ■ 5 产品的应用注意事项、保修

## 5.1 注意事项

在公司售出的产品包装中,用户将会找到阿尔泰科技光盘和板卡,同时还有产品质保卡。产品质 保卡请用户务必妥善保存,当该产品出现问题需要维修时,请用户将产品质保卡同产品一起,寄回本 公司,以便我们能尽快的帮用户解决问题。

在使用 EPC97C1 时,应注意不要用手去摸 IC 芯片,防止芯片受到静电的危害。

## 5.2 保修

EPC97C1 自出厂之日起,两年内凡用户遵守运输、贮存和使用规则,而质量低于产品标准者公司免费修理。

阿尔泰科技

服务热线:400-860-3335 网址:www.art-control.com